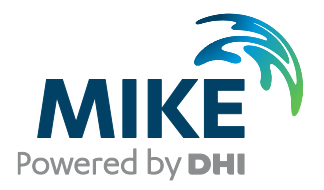

# Installing and Authorizing ArcGIS Network With MIKE Software in a local setup

The expert in WATER ENVIRONMENTS

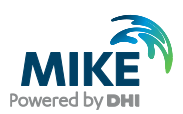

## **General Information**

You have purchased a network license of MIKE URBAN which includes ArcGIS software with an ELF code (Concurrent use). If you wish to use the software on your local PC without making it available in a network, please follow these instructions.

Firstly, the ArcGIS License Manager must be installed separately on your local PC in order to make the licenses available. Secondly, you must install the DHI License Management tool (please refer to DHI License Management, User Guide) and then MIKE URBAN, which will also install the necessary ArcGIS software.

This document describes in detail how to install ArcGIS License Manager on a local PC. It also describes the steps necessary for authorizing the available seats with an EFL code and then connect to the ArcGIS License Manager from the ArcGIS Desktop.

# Installation on the PC

Before installation, make sure to have the correct User Access Control Settings on the computer you are installing on. They should be at the lowest possible. To change the User access control settings, please go to the Control Panel - User account - change user account control settings. Make sure it stays at the lowest as 'never notify' while installing and licensing Open the folder called ArcGIS 10.7.1 and then License Manager 2019.0/LicenseManager

Then right click the Setup .exe file and choose run as administrator. This will start the installation process:

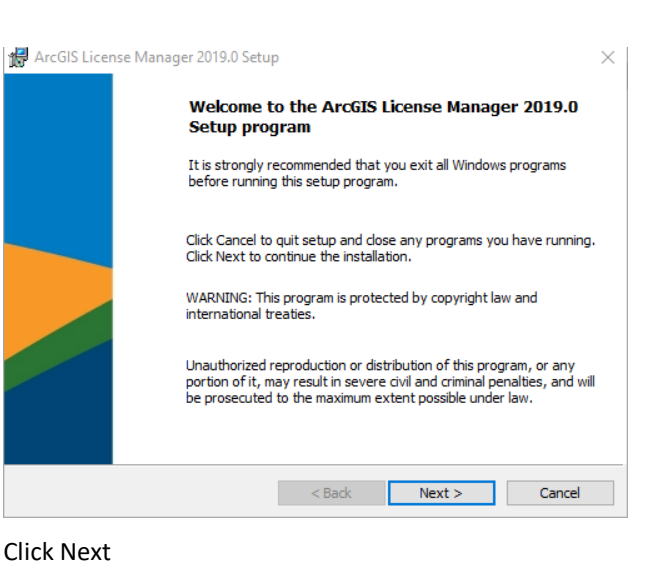

🛃 ArcGIS License Manager 2019.0 Setup х Master Agreement You must agree with the master agreement below to proceed. Master Agreement (E204CW) Revised October 12, 2018 IMPORTANT-READ CAREFULLY Unless superseded by a signed license agreement between you and Esri, Esri is willing to provide Esri Offerings and Services to you only if you accept all terms and conditions contained in this Agreement as the sole and final agreement of the parties regarding your acquisition of hese Fsri Offerings and Services Please read the terms and conditions I accept the master agreement Print I do not accept the master agreement Agreement PDFs (all languages) < Back Next > Cancel

Select 'I accept the master agreement' then click Next.

| ArcGIS L  | icense Manager 2019.0 Setup                     | _           |
|-----------|-------------------------------------------------|-------------|
| Destinati | ion Folder                                      |             |
| Select a  | folder where the application will be installed. |             |
| ~         | Install ArcGIS License Manager 2019.0 to:       |             |
|           | C:\Program Files (x86)\ArcGIS\LicenseManager\   | Change      |
|           |                                                 |             |
|           |                                                 |             |
|           |                                                 |             |
|           |                                                 |             |
|           |                                                 |             |
|           |                                                 |             |
|           |                                                 |             |
|           |                                                 |             |
|           | < Pade No                                       | ut > Canaal |

Browse to your preferred destination folder or use the one selected and click Next.

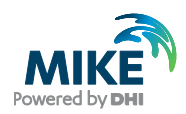

| 🖟 ArcGIS License Manager 2019.0 Setu                       | р                     |                        | ×               |
|------------------------------------------------------------|-----------------------|------------------------|-----------------|
| Ready to Install the Program                               |                       |                        |                 |
| The wizard is ready to begin installation                  | ı.                    |                        |                 |
| Click Install to begin the installation.                   |                       |                        |                 |
| If you want to review or change any of<br>exit the wizard. | f your installation s | ettings, click Back. ( | Click Cancel to |
|                                                            |                       |                        |                 |
|                                                            |                       |                        |                 |
|                                                            |                       |                        |                 |
|                                                            |                       |                        |                 |
|                                                            |                       |                        |                 |
|                                                            |                       |                        |                 |
|                                                            | < Back                | Install                | Cancel          |

#### Click Install.

Please wait – the process may take several minutes.

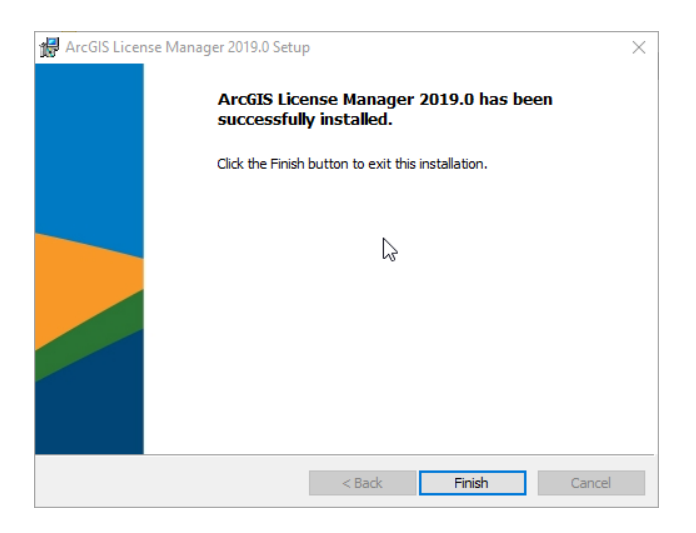

Click Finish and the ArcGIS License Server Administrator will open.

## Authorizing a Network license

| ArcGIS License Server Administrator - 2                                        |                                                                                                    | ×                       |
|--------------------------------------------------------------------------------|----------------------------------------------------------------------------------------------------|-------------------------|
| ArcGIS (NCN-PC2)     Configure     Configure     Authorization     Diagnostics | To use Concurrent Use products and extensions, you must first authorize<br>on your license server and start the service.<br>To authorize your products and extension, please select the version to lic<br>and then click 'Authorize Now' below to start the Software Authorization V | them<br>ense<br>Vizard. |
|                                                                                | Version         Authorize Now           10.1-10.7         Pro 1.4-2.4           Named User         CE 2012-2019           10.0         9.x                                                                                                    |                         |
|                                                                                | To remove licenses from your license server dick Deauthorize:                                                                                                    |                         |
|                                                                                | Generate a configuration file for Portal 10                                                                                                    | .6:                     |
|                                                                                | Machine IDs Generate                                                                                                    |                         |
| Help License Server Status: RUNN                                               | NING OK Cancel                                                                                                    | Apply                   |

Select the version relevant for the MIKE product that you wish to install. For example, select version 10.1-10.7 for

MIKE URBAN in version 2020 then click 'Authorize Now ...'

To find out which version of ArcGIS Desktop goes with which version of MIKE, see below link:

http://faq.dhigroup.com/default.asp?module=Installation+/+Hardware&ID=379#answer

| Authorization Options         You must authorize the license server prior to use. Select from the options below.         Authorization Options         Image: Insert the licenses on my license server.         I have already authorized core licenses and need to authorize additional extensions.         I have received an authorization file and am now ready to finish the authorization process.         Product to be Authorized         Image: ArcGIS Desktop         ArcGIS Engine | Software Authorization Wizard                                                                               | ×    |
|----------------------------------------------------------------------------------------------------|----------------------------------------------------------------------------------------------------|------|
| Authorization Options  I need to authorize licenses on my license server.  I have already authorized core licenses and need to authorize additional extensions.  I have received an authorization file and am now ready to finish the authorization process.  Product to be Authorized  ArcGIS Desktop  ArcGIS Desktop  ArcGIS Engine                                                                                                    | Authorization Options<br>You must authorize the license server prior to use. Select from the options below. |      |
| <ul> <li>I need to authorize licenses on my license server.</li> <li>I have already authorized core licenses and need to authorize additional extensions.</li> <li>I have received an authorization file and am now ready to finish the authorization process.</li> <li>Browse</li> </ul> Product to be Authorized <ul> <li>ArcGIS Desktop</li> <li>ArcGIS Pro</li> <li>ArcGIS Engine</li> </ul>                                                                                              | Authorization Options                                                                                       |      |
| I have already authorized core licenses and need to authorize additional extensions. I have received an authorization file and am now ready to finish the authorization process. Browse Product to be Authorized Image: ArcGIS Desktop ArcGIS Pro ArcGIS Engine Image: ArcGIS Engine                                                                                                    | I need to authorize licenses on my license server.                                                          |      |
| O I have received an authorization file and am now ready to finish the authorization process.      Product to be Authorized     ArcGIS Desktop     ArcGIS Engine     O ArcGIS Engine                                                                                                    | O I have already authorized core licenses and need to authorize additional extensions.                      |      |
| Product to be Authorized  ArcGIS Desktop  ArcGIS Pro  ArcGIS Engine                                                                                                    | I have received an authorization file and am now ready to finish the authorization process.                 |      |
| Product to be Authorized   ArcGIS Desktop  ArcGIS Pro  ArcGIS Engine                                                                                                    | Browse                                                                                                    |      |
| ArcGIS Desktop     ArcGIS Pro     ArcGIS Engine                                                                                                    | Product to be Authorized                                                                                    |      |
| O ArcGIS Pro O ArcGIS Engine                                                                                                    | ArcGIS Desktop                                                                                              |      |
| O ArcGIS Engine                                                                                                    | O ArcGIS Pro                                                                                                |      |
|                                                                                                    | O ArcGIS Engine                                                                                             |      |
| Esri CityEngine                                                                                                    | O Esri CityEngine                                                                                           |      |
| O ArcGIS LocateXT                                                                                                    | O ArcGIS LocateXT                                                                                           |      |
|                                                                                                    |                                                                                                    |      |
|                                                                                                    |                                                                                                    |      |
|                                                                                                    |                                                                                                    |      |
|                                                                                                    |                                                                                                    |      |
|                                                                                                    |                                                                                                    |      |
|                                                                                                    |                                                                                                    |      |
|                                                                                                    | < Back Next > Car                                                                                           | icel |

If you wish to authorize for the first time, select the above options and click Next.

| oftware Authorization Wizard                                                                                                    |
|----------------------------------------------------------------------------------------------------|
| Authorization Method<br>Select the method you want to use to authorize the software.                                                        |
| Authorize with Esri now using the Internet.<br>(This automatic method is the easiest way to authorize. It requires an Internet connection.) |
| Authorize at Esri's website or by email to receive your authorization file.                                                                 |
| Authorize your software from a local license server.                                                                                        |
|                                                                                                    |
|                                                                                                    |
|                                                                                                    |
|                                                                                                    |
|                                                                                                    |
|                                                                                                    |
|                                                                                                    |
| < Back Next > Cancel                                                                                                    |

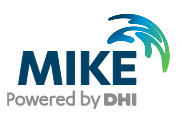

### Select the above option and click Next

| oftware Authorization Wizar                                                                                                    | d                                                                                                    |
|----------------------------------------------------------------------------------------------------|----------------------------------------------------------------------------------------------------|
| Authorization Information<br>We will use the following<br>the software. (* required                                                                                                    | n<br>jinformation to verify our records and authorize your use of<br>field)                                                                                                    |
|                                                                                                    |                                                                                                    |
| *First Name:                                                                                                    | Yan                                                                                                    |
| *Last Name:                                                                                                    | Chen                                                                                                    |
| *Organization:                                                                                                    | DHI                                                                                                    |
| Department:                                                                                                    |                                                                                                    |
| *Address 1                                                                                                    | Agem Allé 5                                                                                                    |
| Address 2:                                                                                                    |                                                                                                    |
| Address 2.                                                                                                    | Horebolm                                                                                                    |
| City:                                                                                                    | NA NA                                                                                                    |
| "State/Province:                                                                                                    | 0750                                                                                                    |
| *Zip/Postal Code:                                                                                                    | 2750                                                                                                    |
| *Location:                                                                                                    | Denmark 👻                                                                                                    |
| *Phone Number:                                                                                                    | 45169249                                                                                                    |
| *Email:                                                                                                    | chy@dhigroup.com                                                                                                    |
| Comment:                                                                                                    |                                                                                                    |
|                                                                                                    | Optional user-defined authorization description.                                                                                                    |
|                                                                                                    |                                                                                                    |
|                                                                                                    |                                                                                                    |
|                                                                                                    |                                                                                                    |
|                                                                                                    |                                                                                                    |
|                                                                                                    | Cancer Cancer                                                                                                    |
|                                                                                                    |                                                                                                    |
|                                                                                                    |                                                                                                    |
| ftware Authorization Wizar                                                                                                    | d 📉                                                                                                    |
| ftware Authorization Wizar                                                                                                    | d 🛛 🔍 🖂                                                                                                    |
| ftware Authorization Wizar<br>Authorization information<br>We will use the following<br>the software. (* required                                                                                                    | d continued)<br>information to verify our records and authorize your use of<br>field)                                                                                                    |
| ftware Authorization Wizar<br>Authorization information<br>We will use the following<br>the software. (* required                                                                                                    | d Continued)<br>in (continued)<br>information to verify our records and authorize your use of<br>field)                                                                                                    |
| ftware Authorization Wizar<br>Authorization information<br>We will use the following<br>the software. (* required                                                                                                    | d  Continued) promation to verify our records and authorize your use of field) Non-Rodel Comparisation                                                                                                    |
| ftware Authorization Wizar<br>Authorization information<br>We will use the following<br>the software. (* required<br>"Your Organization:<br>"Your organization:                                                                                                   | d  Continued) promation to verify our records and authorize your use of field)  Non-Profit Organization  Whate Basegraph                                                                                                    |
| ftware Authorization Wizar<br>Authorization information<br>We will use the following<br>the software. (* required<br>"Your Organization:<br>"Your Industry:<br>"Your Industry:                                                                                    | d  Continued) promation to verify our records and authorize your use of  Non-Profit Organization  Water Resources  Cotters                                                                                                    |
| ftware Authorization Wizar<br>Authorization information<br>We will use the following<br>the software. (* required<br>"Your Organization:<br>"Your Industry:<br>"Yourself:                                                                                         | d  Continued) promation to verify our records and authorize your use of  Non-Profit Organization  Water Resources  Other  Other                                                                                                    |
| ftware Authorization Wizar<br>Authorization information<br>We will use the following<br>the software. (* required<br>"Your Organization:<br>"Your Organization:<br>"Your Industry:<br>"Yourself:<br>The personal information<br>to view Esn's privacy point       | d  Continued) promation to verify our records and authorize your use of field)  Non-Profit Organization  Water Resources  Other  you supplied is protected under Ean's privacy policy. If you want (you, supplied is protected under Ean's privacy policy. If you want (you supplied is protected under Ean's privacy policy. If you want (you supplied is protected under Ean's pr |
| ftware Authorization Wizar<br>Authorization information<br>We will use the following<br>the software. (* required<br>"Your Organization:<br>"Your Organization:<br>"Your Industry:<br>"Yourself:<br>The personal information<br>to view Esti's privacy pol        | d  Continued) profomation to verify our records and authorize your use of field)  Non-Profit Organization  Water Resources  Other  you supplied is protected under Ean's privacy policy. If you want licy, click the View button below.                                                                                                    |
| ftware Authorization Wizar<br>Authorization information<br>We will use the following<br>the software. (* required<br>"Your Organization:<br>"Your Organization:<br>"Your Industry:<br>"Yourself:<br>The personal information<br>to view Est's privacy pol<br>Utew | d                                                                                                    |
| ftware Authorization Wizar<br>Authorization information<br>We will use the following<br>the software. (* required<br>"Your Organization:<br>"Your Industry:<br>"Yourself:<br>The personal information<br>to view Est's privacy pol<br>View                        | d                                                                                                    |
| ftware Authorization Wizar<br>Authorization information<br>We will use the following<br>the software. (* required<br>"Your Organization:<br>"Your Industry:<br>"Yourself:<br>The personal information<br>to view Est's privacy pol<br>View                        | d                                                                                                    |
| ftware Authorization Wizar<br>Authorization information<br>We will use the following<br>the software. (* required<br>"Your Organization:<br>"Your Industry:<br>"Yourself:<br>The personal information<br>to view Est's privacy pol<br>Utew                        | d                                                                                                    |
| ftware Authorization Wizar<br>Authorization information<br>We will use the following<br>the software. (* required<br>"Your Organization:<br>"Your Industry:<br>"Yourself:<br>The personal information<br>to view Est's privacy pol<br>Utew                        | d                                                                                                    |
| ftware Authorization Wizar<br>Authorization information<br>We will use the following<br>the software. (* required<br>"Your Organization:<br>"Your Industry:<br>"Yourself:<br>The personal information<br>to view Est's privacy pol<br>View                        | d                                                                                                    |
| ftware Authorization Wizar<br>Authorization information<br>We will use the following<br>the software. (* required<br>"Your Organization:<br>"Your Industry:<br>"Yourself:<br>The personal information<br>to view Est's privacy pol<br>View                        | d                                                                                                    |
| ftware Authorization Wizar<br>Authorization information<br>We will use the following<br>the software. (* required<br>"Your Organization:<br>"Your Industry:<br>"Yourself:<br>The personal information<br>to view Est's privacy pol<br>Utew                        | d                                                                                                    |
| ftware Authorization Wizar<br>Authorization information<br>We will use the following<br>the software. (* required<br>"Your Organization:<br>"Your Industry:<br>"Yoursef:<br>The personal information<br>to view Est's privacy pol<br>Utew                         | d                                                                                                    |
| ftware Authorization Wizar<br>Authorization information<br>We will use the following<br>the software. (* required<br>"Your Organization:<br>"Your Industry:<br>"Yourself:<br>The personal information<br>to view Est's privacy pol<br>Utew                        | d   Continued) profomation to verify our records and authorize your use of field)  Non-Profit Organization  Water Resources  Continued  Updater Resources  Continued  Continued  |
| ftware Authorization Wizar<br>Authorization information<br>We will use the following<br>the software. (* required<br>"Your Organization:<br>"Your Industry:<br>"Yourself:<br>The personal information<br>to view Earls privacy pol<br>Uew                         | d   Continued) profomation to verify our records and authorize your use of field  Non-Profit Organization  Water Resources  upther dis protected under Earl's privacy policy. If you want icy, click the View button below.                                                                                                    |
| ftware Authorization Wizar<br>Authorization information<br>We will use the following<br>the software. (* required<br>"Your Organization:<br>"Yourself:<br>The personal information<br>to view Earls privacy pol<br>Uew                                            | d   Continued) promation to verify our records and authorize your use of field)  Non-Profit Organization  Water Resources  you supplied is protected under Esrifs privacy policy. If you want icy, click the View button below.                                                                                                    |
| ftware Authorization Wizar<br>Authorization information<br>We will use the following<br>the software. (* required<br>"Your Organization:<br>"Your Industry:<br>"Yourself:<br>The personal information<br>to view Earls privacy pol<br>Utew                        | d   Continued) promation to verify our records and authorize your use of field)  Non-Profit Organization  Water Resources  you supplied is protected under Earl's privacy policy. If you want (cy, click the View button below.                                                                                                    |
| ftware Authorization Wizar<br>Authorization information<br>We will use the following<br>the software. (* required<br>"Your Organization:<br>"Yourself:<br>The personal information<br>to view Earls privacy pol<br>Wew                                            | d                                                                                                    |

Fill in the necessary information and click Next

| Software Authorization Wizard                                            | <u> </u>                                      |
|--------------------------------------------------------------------------|-----------------------------------------------|
| Software Authorization Number<br>Enter the authorization number for your | software product.                             |
| The authorization number consists of three ABC123456789.                 | e letters and a series of numbers; similar to |
| ArcGIS Desktop Advanced                                                  | No. of Licenses                               |
| ArcGIS Desktop Standard                                                  |                                               |
| ArcGIS Desktop Basic                                                     | 1                                             |
|                                                                          |                                               |
|                                                                          |                                               |
|                                                                          |                                               |
|                                                                          |                                               |
|                                                                          |                                               |
|                                                                          | < Back Next > Cancel                          |

Fill in your ArcGIS Authorization code starting with EFL and select the number of seats you would like to authorize (1 seat per purchased license). If you have already authorized some seats earlier, they cannot be authorized again unless you have de-authorized them.

• ArcGIS Desktop Advanced or Basic are NOT for use with MIKE software

Then Click Next

| ons<br>N.                           |                                                                                                    |
|-------------------------------------|----------------------------------------------------------------------------------------------------|
|                                     |                                                                                                    |
| ny extensions at this time.         |                                                                                                    |
| (s) to authorize one or more extens | sions.                                                                                                    |
| Authorization Number                | No. of Lice                                                                                                  |
| EEL 729850086                       | 1                                                                                                    |
| E1 E12000000                        |                                                                                                    |
|                                     |                                                                                                    |
|                                     |                                                                                                    |
|                                     |                                                                                                    |
|                                     |                                                                                                    |
|                                     |                                                                                                    |
|                                     |                                                                                                    |
|                                     |                                                                                                    |
|                                     |                                                                                                    |
|                                     |                                                                                                    |
|                                     |                                                                                                    |
|                                     |                                                                                                    |
|                                     |                                                                                                    |
|                                     |                                                                                                    |
|                                     |                                                                                                    |
|                                     |                                                                                                    |
|                                     |                                                                                                    |
|                                     | ns<br>w.  y extensions at this time. (s) to authorize one or more extens  Authorization Number  EFL729850086 |

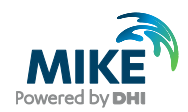

If you have purchased any extensions for MIKE that requite special ArcGIS extensions, you must also authorize these with an EFL code provided for the extension(s). Please enter them as shown above. If not, choose 'I do not want to authorize any extensions at this time'. Then click Next.

| Software Authorization W | izard (Not Responding)         |
|--------------------------|--------------------------------|
| Authorizing Software     |                                |
|                          |                                |
|                          |                                |
|                          |                                |
| ✓                        | Validating with License Server |
|                          | Authorizing software           |
|                          | -                              |
|                          |                                |
|                          |                                |
|                          |                                |
|                          |                                |
|                          |                                |
|                          |                                |
|                          |                                |
|                          |                                |
|                          |                                |
|                          |                                |
|                          | < Back Finish Cancel           |

The authorization process may take a couple of minutes.

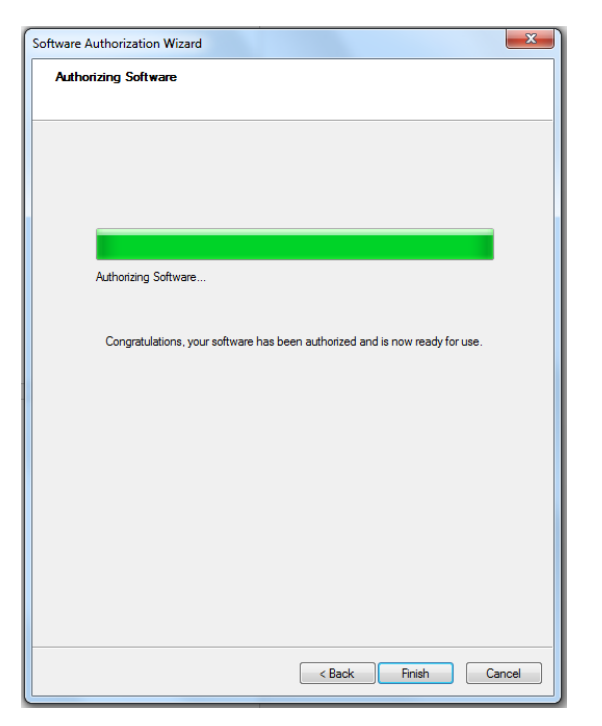

When the authorization has been completed, click Finish and the ArcGIS License Server Administrator will open.

Click the Availability option from the menu, and you will see which licenses you have available.

# Connecting to the ArcGIS license

Before connecting you must install the DHI License Management and the relevant MIKE software product on your PC. The installation also includes the installation of ArcGIS with necessary service packs. Instructions are available separately.

When installed, from the Start Menu open the ArcGIS Administrator

| Desktop | Advanced (arcinfo) Concurrent Use     Standard (ArcEdator) Concurrent Use     Standard (ArcEdator) Concurrent Use     Advanced (ArcEdator) Concurrent Use     Standard (ArcEdator) Single Use     Standard (ArcEdator) Single Use     Standard (ArcEdator) Single Use     Standard (ArcEdator) Single Use     Standard (ArcEdator) Single Use     Change      APC886     Change      Launch the Authorization Witzerd to authorize Single Use features:     Authorize Nov |
|---------|----------------------------------------------------------------------------------------------------|
|---------|----------------------------------------------------------------------------------------------------|

Under Desktop, select

• Standard (ArcEditor) Concurrent Use for MIKE URBAN

## Then click Change

| Change License Manage                                                                               | er 🗾 💌                                                                                            |
|----------------------------------------------------------------------------------------------------|---------------------------------------------------------------------------------------------------|
| License Manager<br>Browse for a License<br>enter one or more Li<br>";". To specify a por<br>syntax. | Manager on the network or<br>cense Managers separated by<br>t use the <port>@<host></host></port> |
| Not_Set                                                                                             | Browse                                                                                            |
|                                                                                                    | OK Cancel                                                                                         |

Click Browse and browse to your local PC where you just installed the ArcGIS License Server Administrator.

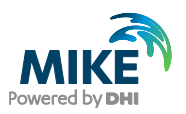

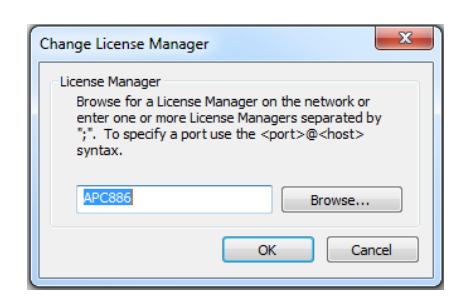

## Click OK.

| ArcGIS (APC886) | ArcGIS Desktop Standard (Concurrent Use)<br>These are the licenses currently accessible from the license server you specified: |                        |                      |          |           |
|-----------------|----------------------------------------------------------------------------------------------------|------------------------|----------------------|----------|-----------|
| Data Licenses   | Feature                                                                                                    | Version                | Expires              | Licenses | Available |
|                 | Desktop Standard<br>3D Analyst                                                                                                 | 10.1-10.5<br>10.1-10.5 | 13-apr-2<br>13-apr-2 | 1        | 1<br>1    |
|                 | Refresh                                                                                                    |                        |                      |          |           |

From the Availability option in the menu, you will see the licenses that are available.

After connecting to the DHI license file through the DHI License management, you should be ready to use MIKE URBAN.